## 2. nach Update

Ins Admin Menü gehen und den Punkt Einstellungen fürs Template-Design aufurfen. Einfach noch mal auf SPEICHERN klicken und die Farben sollten wieder ok sein.

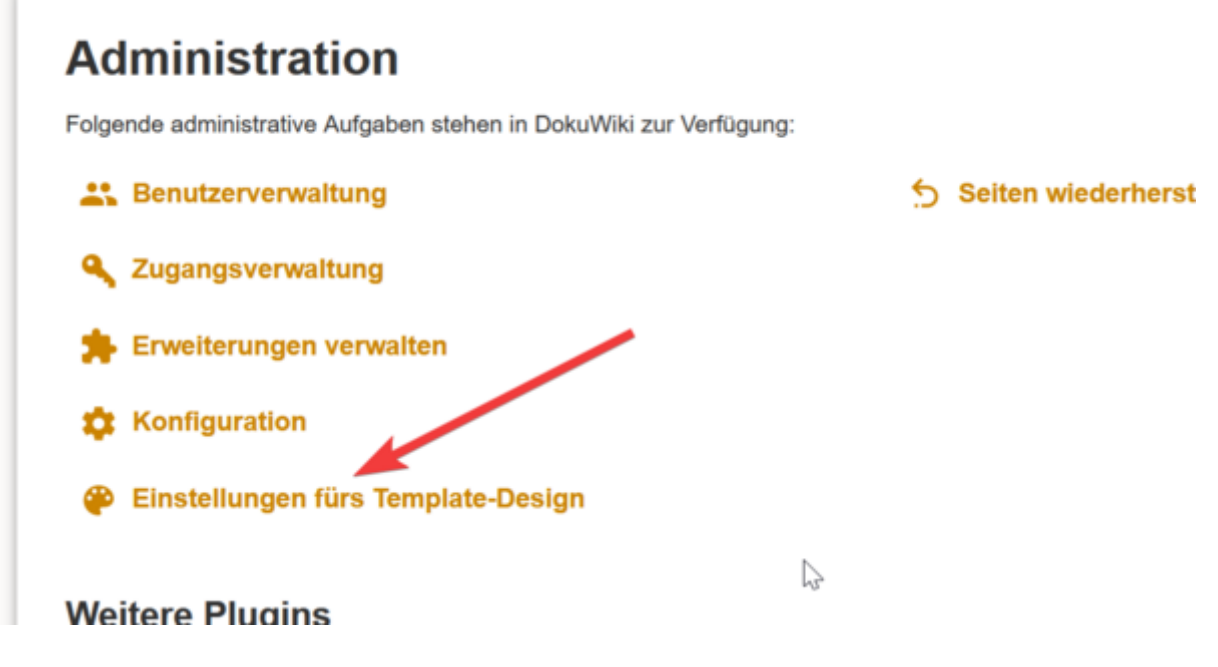

Überschrieben wurden im Template Verzeichnis die Dateien:

Favicon.ico logo.png Diese wieder aus Datensicherung hersellen.

tpl\_header.php (Seitenname aus Kopfzeile entfernen s.h. oben) tpl\_footer.php

## **Besucher Zähler und NEUE Seite**

Am Ende des Content den Besucherzähler und die Möglichkeit eine neue Seite anzulegen, einbauen. /inc/template.php nach:

```
// prepare date and path
   $fn = $INF0['filepath'];
   if(!$conf['fullpath']) {
        if($INF0['rev']) {
            $fn = str_replace($conf['olddir'].'/', '', $fn);
        } else {
            $fn = str_replace($conf['datadir'].'/', '', $fn);
        }
    }
    fn = utf8_decodeFN($fn);
    $date = dformat($INF0['lastmod']);
}
```

folgendes einfügen:

```
// neu von Conny - Seite anlegen
echo $INF0['namespace'];
if(auth_isadmin()){
echo p_render('xhtml',p_get_instructions('{{NEWPAGE}}'),$info);
}
// Seitenzähler anzeigen
include('counter.php');
// Ende
```

## Kurzanleitung für Update

Damit die Grafiken schärfer dargestellt werden, sollte das Resizing abgeschaltet werden.

Dazu die Datei: /inc/media.php In Zeile: 2067 folgendes einfügen: return \$file;

```
/**
 * Resizes the given image to the given size
*
* @author Andreas Gohr <andi@splitbrain.org>
*
* @param string $file filename, path to file
* @param string $ext extension
* @param int $w
                       desired width
                       desired height
* @param int
                $h
* @return string path to resized or original size if failed
*/
function media resize image($file, $ext, $w, $h=0){
   global $conf;
    $info = @getimagesize($file); //get original size
   if($info == false) return $file; // that's no image - it's a spaceship!
   if(!$h) $h = round(($w * $info[1]) / $info[0]);
   if(!$w) $w = round(($h * $info[0]) / $info[1]);
return $file;
   // we wont scale up to infinity
   if($w > 2000 || $h > 2000) return $file;
   // resize necessary? - (w,h) = native dimensions
   if((\$w == \$info[0]) \&\& (\$h == \$info[1])) return \$file;
    //cache
    $local = getCacheName($file,'.media.'.$w.'x'.$h.'.'.$ext);
```

From: https://wiki.hennweb.de/ - **HennWeb** 

Permanent link: https://wiki.hennweb.de/doku.php?id=wiki\_anleitung:2update&rev=160484740

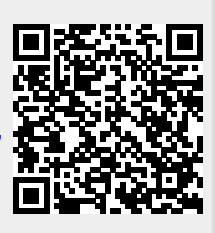

Last update: 08/11/2020 15:56